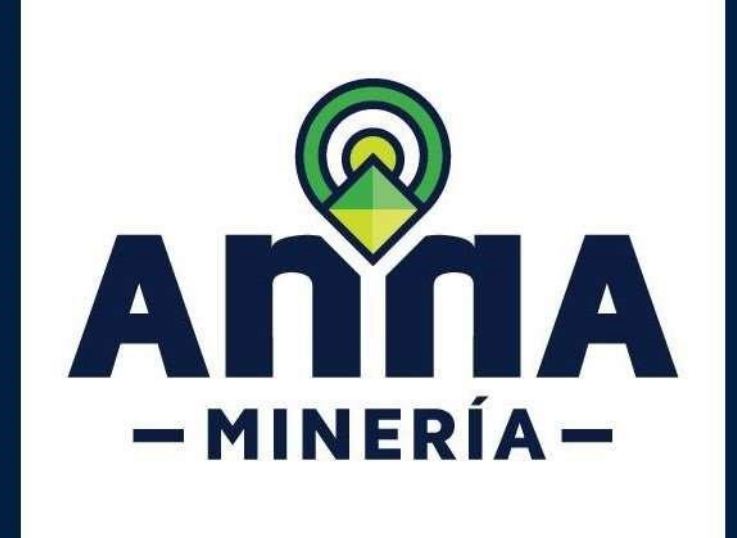

# RADICAR CERTIFICADO AMBIENTAL

Propuestas radicadas antes del

1 de enero de 2023

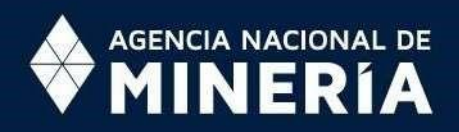

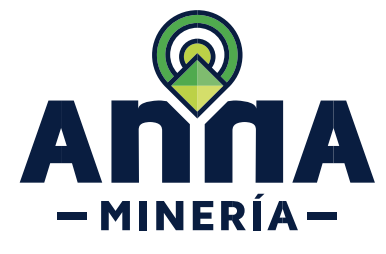

### Guía de Apoyo

Radicar certificado ambiental Propuestas radicadas antes del 1 de enero de 2023.

#### Guía de Apoyo

Esta guía ayuda al proponente con una propuesta vigente y en trámite, antes de la expedición del Decreto 107 de 2023 y que fue requerido por la autoridad minera para aportar la *certificación ambiental* o la *constancia de radicación de la solicitud del certificado* ante la (s) autoridad (es) ambiental (es) competente (s) en la Plataforma VITAL, en los términos establecidos en la Circular No. SG-40002023E400013 del 19 de enero de 2023, expedida por el Ministerio de Ambiente y Desarrollo Sostenible

#### **Requisitos Previos y/o Recomendaciones**

- 01 El proponente debe estar registrado y activo en el sistema.
- O2 Si el usuario que inició sesión actúa en nombre de un proponente, en calidad de agente, deberá contar con la autorización correspondiente en el sistema.
- 03 El proponente cuenta con una propuesta de contrato de concesión o de contrato de concesión con requisitos diferenciales, vigente y en trámite, antes del 1 de enero del 2023.
- 04 El proponente cuenta con la certificación ambiental y archivo geográfico o en su defecto la constancia de solicitud, descargados de la plataforma VITAL.
- Los documentos se encuentran en formato PDF y el archivo geográfico tiene extensión ZIP.

## **DEFINICIONES**

- CONSTANCIA DE SOLICITUD: Hace referencia al documento a través del cual consta que el interesado ha adelantado el trámite tendiente a obtener el certificado Ambiental expedido por la autoridad ambiental competente a través de la plataforma Vital del Ministerio de Ambiente y Desarrollo Sostenible.
- CERTIFICADO AMBIENTAL: Es un documento que emite la o las autoridades ambientales competentes que se encuentran dentro del área de interés de la propuesta de contrato de concesión o propuesta de contrato de concesión con requisitos diferenciales. Dicho documento deberá ser expedido por la autoridad o autoridades competentes a través de la plataforma Vital, atendiendo los lineamientos previstos para su expedición por el Ministerio de Ambiente y Desarrollo Sostenible en la Circular No. S40002023E4000013 del 19 de enero de 2023.
- DESISTIMIENTO: Es la manifestación de la voluntad por parte del proponente de NO continuar con el trámite de la propuesta, ya sea parcialmente (no aportar certificado ambiental de una o más corporaciones) o totalmente (no aportar certificado(s)).

Nacional de Minería www.anm.gov.co

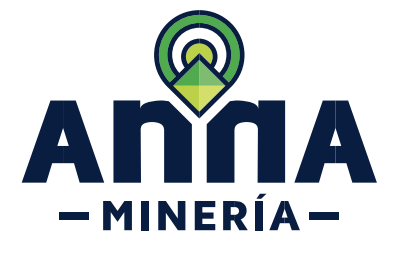

www.anm.gov.co

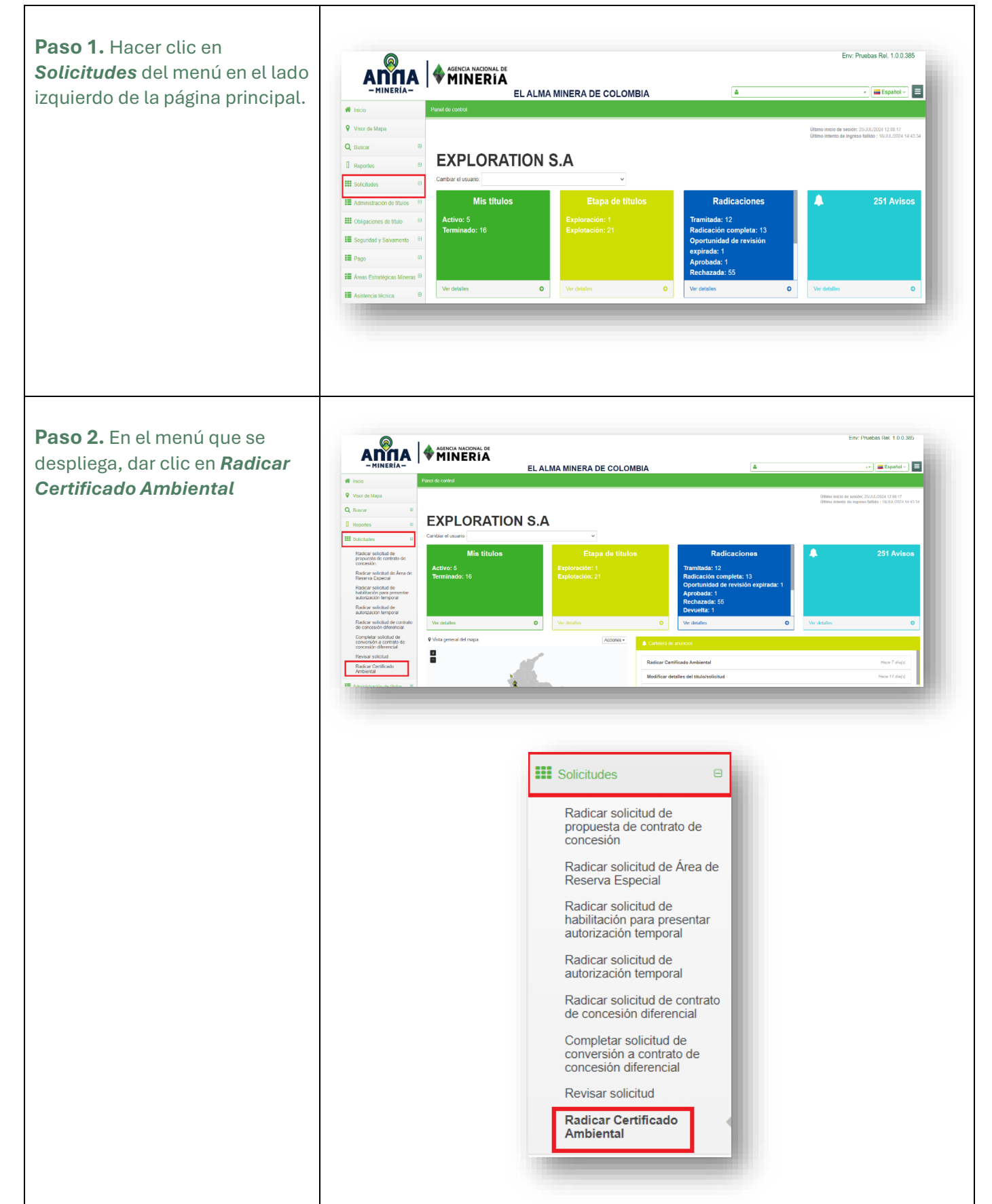

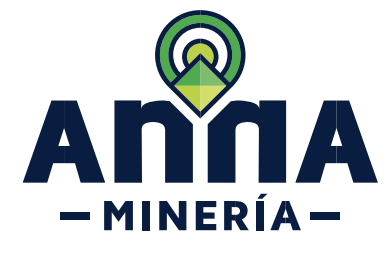

www.anm.gov.co

| <b>Paso 3.</b> En la sección<br>Seleccionar Solicitud, dar clic<br>en <b>Consultar</b>                                                                          | Seleccour Solidal       Ingress Datains       3                                                                                                    |
|----------------------------------------------------------------------------------------------------|----------------------------------------------------------------------------------------------------|
| Si ingresa en calidad de Agente<br>debe digitar el código de<br>usuario del proponente en el<br>campo solicitante de la sección<br>Información de usuario.      | Consultar     Información du usuari     Unario estano:     Consultar     Solitano:     Ottomación du usuari     Solitano:     Ottomación du usuari     Solitano:     Solitano:     Solitano:     Ottomación du usuari     Solitano:     Solitano:             Solitano:     Solitano:                                                                                                    |
| <b>Paso 4.</b> El sistema muestra en<br>la sección <b>Seleccionar</b><br><b>solicitud</b> las propuestas<br>pendientes por radicar el<br>Certificado Ambiental. | Seleccional Solicital         Seleccional Solicital         Seleccional Solicital         Seleccional Solicital         Internación examo         Maria estano:         Solicitanis:         Solicitanis: <td< td=""></td<>                                                                                                    |
|                                                                                                    | Redicaciones de certificado anclerinal           No radicado<br>requirimiento<br>1967         Pecha limite<br>requirimiento<br>1967         Utima<br>actualizadin<br>2004/97/2024         Nomero de la<br>solicitud<br>1977         Nomero de<br>requirimiento<br>1977         Estato de reguirimento<br>e requirimiento<br>1977         Estato de reguirimento<br>e requirimiento<br>2004/97/2024         Centra de<br>concesión         Estato de reguirimento<br>e requirimiento<br>concesión         Estato de reguirimento<br>e requirimiento<br>concesión         Estato de reguirimento<br>e requirimiento<br>concesión         Estato de reguirimento<br>e requirimento<br>concesión         Estato de reguirimento<br>e requirimento<br>concesión         Estato de reguirimento<br>e requirimento<br>concesión         Estato de reguirimento<br>e requirimento<br>concesión         Estato de reguirimento<br>e requirimento<br>concesión         Estato de reguirimento<br>e requirimento<br>concesión         Estato de reguirimento<br>e requirimento<br>concesión         Estato de reguirimento<br>e requirimento<br>concesión |
| En la sección <b>Radicaciones de</b><br><b>certificado ambiental</b> el<br>sistema despliega el listado de<br>propuestas de las cuales se                       | Selecconer Solicitud     Hoga dic en el botin consultar para addrener la lista de propuestas pondentes de radicar el Cartificado Antiennal      Testa insis requirimiento     Testa limitar requirimiento     Testa limitar requirimiento     Testa limitar requirimiento     Testa limitar requirimiento     Testa limitar requirimiento     Selecconer      Preside contracto de contracto de contracto de concesión     Selecconer      Padoconces de contractodo amteunda                                                                                                    |
| atendió la presentación de<br>documentación (Ver sección<br><u>documentos pendientes</u> pág.<br>10.                                                            | No redicado<br>regulaminento         Pecha limite<br>regulaminento         Otimas<br>adtualación         Numero de la<br>solicitud         Tipo de solicitud         Estado de regurimiento           789         14AGO-2023         20/JJN2024         LAN-15         12770         Propuesta de contrato de<br>contrato de<br>1970         EXALUÃOA         COLMENTACIÓN         Soleccionur            907.         04/JJN2024         30/MAY/2024         CH4:03         700         Propuesta de contrato de<br>concesión         RADICAGA- DOCUMENTACIÓN         Soleccionur            907.         04/JJN2024         30/MAY/2024         CH4:032         766         Propuesta de contrato de<br>concesión         RADICAGA- DOCUMENTACIÓN         Soleccionur                                                                                                    |

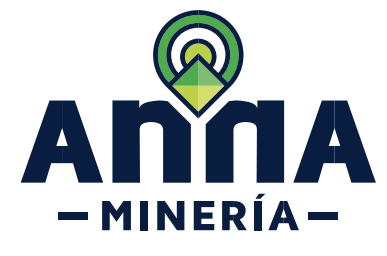

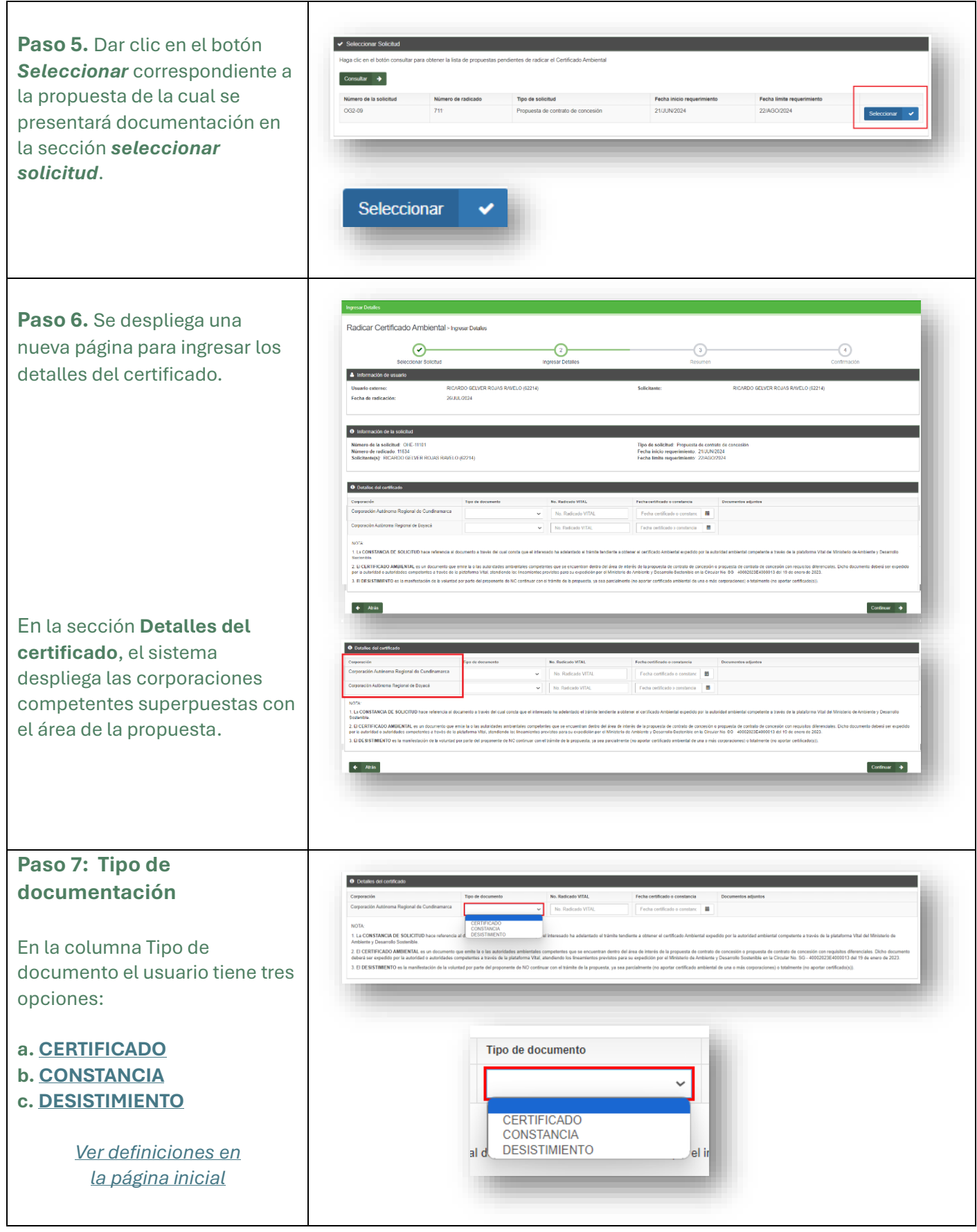

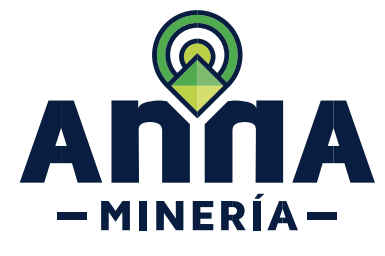

www.anm.gov.co

| CERTIFICADO                                                                                                    |                                                            |                                                                                                    |                                                                                                    |                                                                                                    |                                                                                                    |                                    |
|----------------------------------------------------------------------------------------------------|------------------------------------------------------------|----------------------------------------------------------------------------------------------------|----------------------------------------------------------------------------------------------------|----------------------------------------------------------------------------------------------------|----------------------------------------------------------------------------------------------------|------------------------------------|
| Detailes del certificado                                                                                                    |                                                            |                                                                                                    |                                                                                                    |                                                                                                    |                                                                                                    | 1.1                                |
| Corporación<br>Corporación Autónoma Regional del Cauca                                                                                                | Tipo de documento CERTIFICADO                              | No. Radicado VITAL                                                                                              | Fecha certificado o constancia                                                                                     | Documentos adjuntos Documentos requeridos Certificación ambiental Archivo Geográfico                                                                                                    | Nombre del Acción Adjuntar Adjuntar                                                                    | 4                                  |
| <b>Paso 8:</b> En la casilla <b>N</b><br><i>radicado Vital</i> Indicar e<br>número de radicado asi<br>en VITAL.                                       | gnado                                                      | Detailes del contribuito Corporación Corporación Addronna Regional del Cauca                                    | Tigo de dicumento<br>CERTIFICADO                                                                                   | Facha antificada o constancia         Do           Facha continuado o constancia         III           Facha continuado o constancia         III           Constancia         III                                                         | connectos adjuntes<br>econnectos regaentes<br>entificación antibental<br>activos Geográfico            | Actin<br>Aquata L<br>Aquata L      |
| Paso 9: En la casilla Fe<br>certificado o constanc<br>Indicar la fecha del cert<br>para lo cual podrá digita<br>mano o seleccionar des<br>calendario. | <b>cha de</b><br><b>ia</b><br>ificado,<br>irla a<br>sde el | Detailes del certificano     Corpanado     Corpanado     Corpanado     Corpanado     Adimens Regional del Cauca | Tips & documente         No. Naticato VITAL           CERTIPICADO         V           V         No. Rodicato VITAL | Feba centrade constanta         Decan           Feda centrade constanta         III           Feda centrade constanta         III           Centrade constanta         IIII           Active         IIIIIIIIIIIIIIIIIIIIIIIIIIIIIIIIIIII | nte aljente.<br>Inte a reparties decurrente<br>custos understal<br>o Geografito                        | Accim<br>Adjurtu 🛦<br>Adjurtu 🛓    |
|                                                                                                    |                                                            |                                                                                                    | Fecha certificad                                                                                                   | o o constancia<br>ado o constanc                                                                                                    |                                                                                                    |                                    |
| <b>Paso 10:</b> Adjuntar el<br>certificado y el archivo<br>geográfico que el usuar<br>descargo de la plataforr                                        | ona                                                        | Detailes del castificado     Corporación     Corporación     Corporación Automona Regional del Cauca            | Top-th-decomments         No. Redicado VIIAL           CERTIFICADO         v           123445565383883             | Fecha continuado a constancia<br>250.00.2024 III<br>Car<br>Act                                                                                                    | Netris adjutts<br>anetis regardes deconeto<br>dicacio entiental<br>do Gaegafeo CEXTEPLOO<br>AMEENTA. @ | Accile<br>Algeria de<br>Algeria de |
| VITAL; para lo cual debe<br>en el botón <i>Adjuntar</i> .                                                                                             | dar clic                                                   |                                                                                                    | Documentos adjuntos<br>Documentos requeridos<br>Certificación ambiental<br>Archivo Geográfico                      | Nombre del<br>documento<br>CERTIFICADO<br>AMBIENTA<br>O<br>DOCUMENTO<br>PRUEBAS.72                                                                                                    | Acción<br>Adjuntar 1<br>Adjuntar                                                                       |                                    |

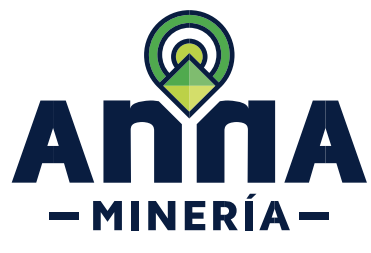

www.anm.gov.co

| Si la propuesta esta<br>superpuesta a más de una<br>corporación deberá radicar la<br>Documentación para todas las<br>corporaciones antes de<br>continuar.                                        | Cleares de caracteural   Corporación Top de caracteura   Corporación Actioneura Regional del Causa CESTIFFE-LOD   Corporación Actioneura Regional del Bayesia CESTIFFE-LOD   Corporación Actioneura Regional del Bayesia CESTIFFE-LOD   Corporación Actioneura Regional del Bayesia CESTIFFE-LOD   Nota 1. Education VII.Li   Pedare caracteura del caracteura de la deventaria CESTIFFE-LOD   Nota 1. Education VII.Li   Pedare caracteura de la deventaria CESTIFFE-LOD   Nota 1. Education VII.Li   Pedare caracteura de la deventaria CESTIFFE-LOD   Nota 1. Education VII.Li   Pedare caracteura de la deventaria CESTIFFE-LOD   Nota 1. Education VII.Li   Pedare caracteura de la deventaria CESTIFFE-LOD   Nota 1. Education VII.Li   Pedare caracteura de la deventaria Deventaria regentaria   Nota 1. Education VII.Li   Pedare caracteura de la deventaria Deventaria regentaria   Nota 1. Education VII.Li   Pedare caracteura de la deventaria Deventaria regentaria   COLUMINIO Deventaria   1. Education VII.Li Pedare caracteura de la deventaria   1. Education VII.Li Deventaria   1. Education VII.Li Pedare caracteura de la deventaria   1. Education VII.Li Deventaria   1. Education VII.Li Pedare caracteura de la deventaria   1. Education VII.Li Deventaria   1. Education VII.Li Pe                                                                                                    |
|----------------------------------------------------------------------------------------------------|----------------------------------------------------------------------------------------------------|
| <u>Continuar Paso 12</u>                                                                                                    | RECUERDE: Los documentos deben estar en formato PDF y los archivos geográficos en formato ZIP.                                                                                                    |
|                                                                                                    | CONSTANCIA                                                                                                    |
| Detalles del certificado     Corporación     Corporación Autónoma Regional del Cauca     CONSTANCIA                                                                                              | No. Radicado VITAL         Fecha certificado o constancia         Documentos adjuntos           No. Radicado VITAL         Fecha certificado o constancia         Documentos adjuntos           Documentos requeridos         documento         Acción           Constancia de inicio de trámite         Adjuntar                                                                                                    |
| <b>Paso 8:</b> En la casilla <b>Nº</b><br><i>radicado Vital</i> Indicar el<br>número de radicado asignado<br>en VITAL.                                                                           | Poster of contractio      Graposcials     Composcials     Constrained     Constrained     Poster of documents     Constrained     Poster of the contracte or constrained     Poster contracte or constrained     Constrained of Cases     Constrained of Cases     Constra |
| Paso 9: En la casilla Fecha de<br>certificado o constancia<br>Indicar la fecha de la<br>constancia de solicitud, para lo<br>cual podrá digitarla a mano o<br>seleccionar desde el<br>calendario. | Cepression       Text de documente       No. Reducedo VIDA.       Feder centificado o constancia         Constrainte Regional de Causa       CONSTRACA       No. Reducedo VIDA.       Feder centificado o constancia         Federa certificado o constancia       Federa certificado o constancia       Example       Example                                                                                                    |

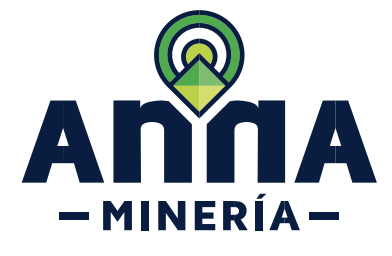

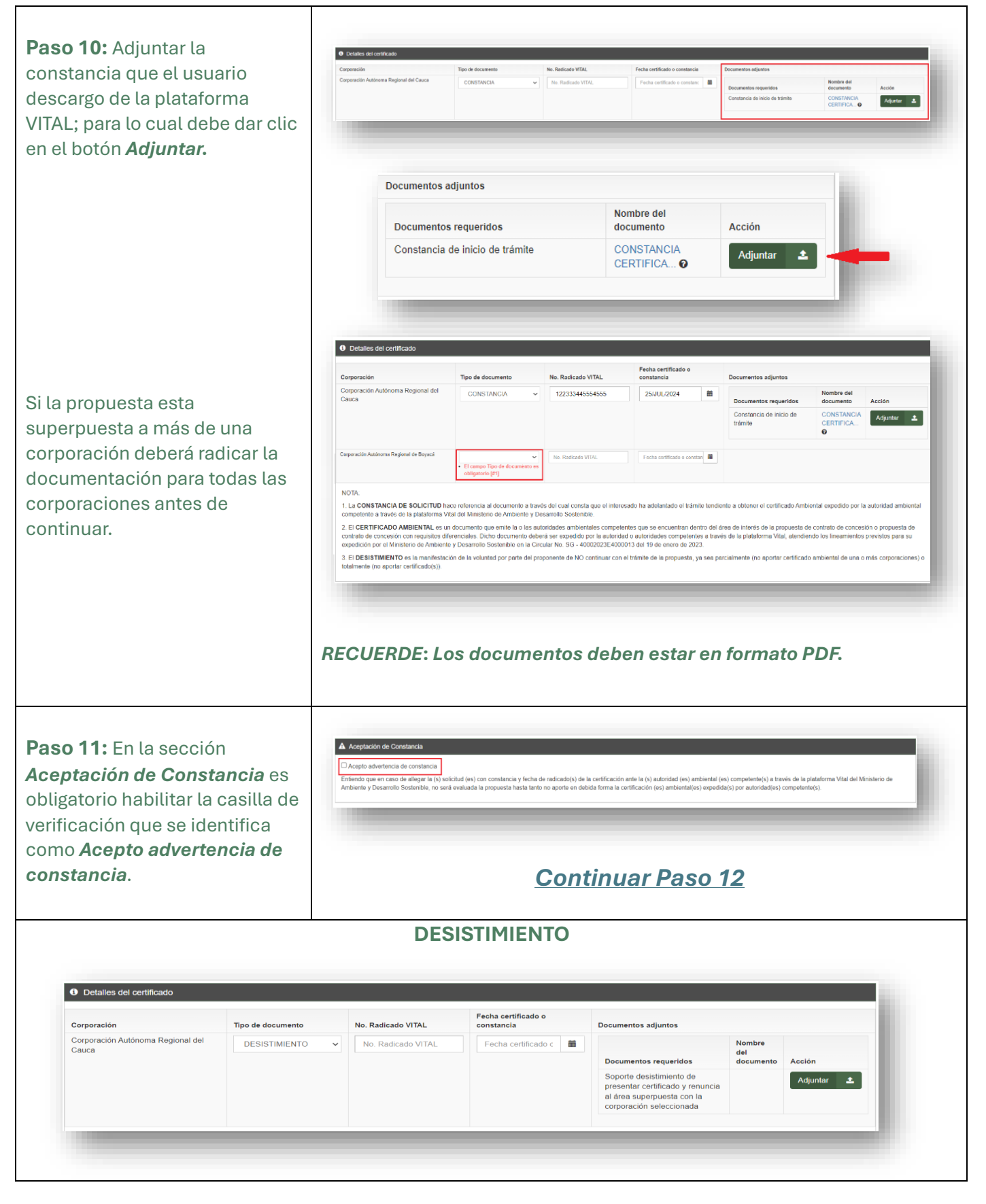

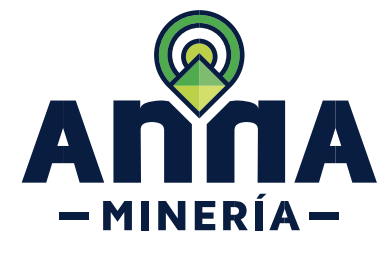

www.anm.gov.co

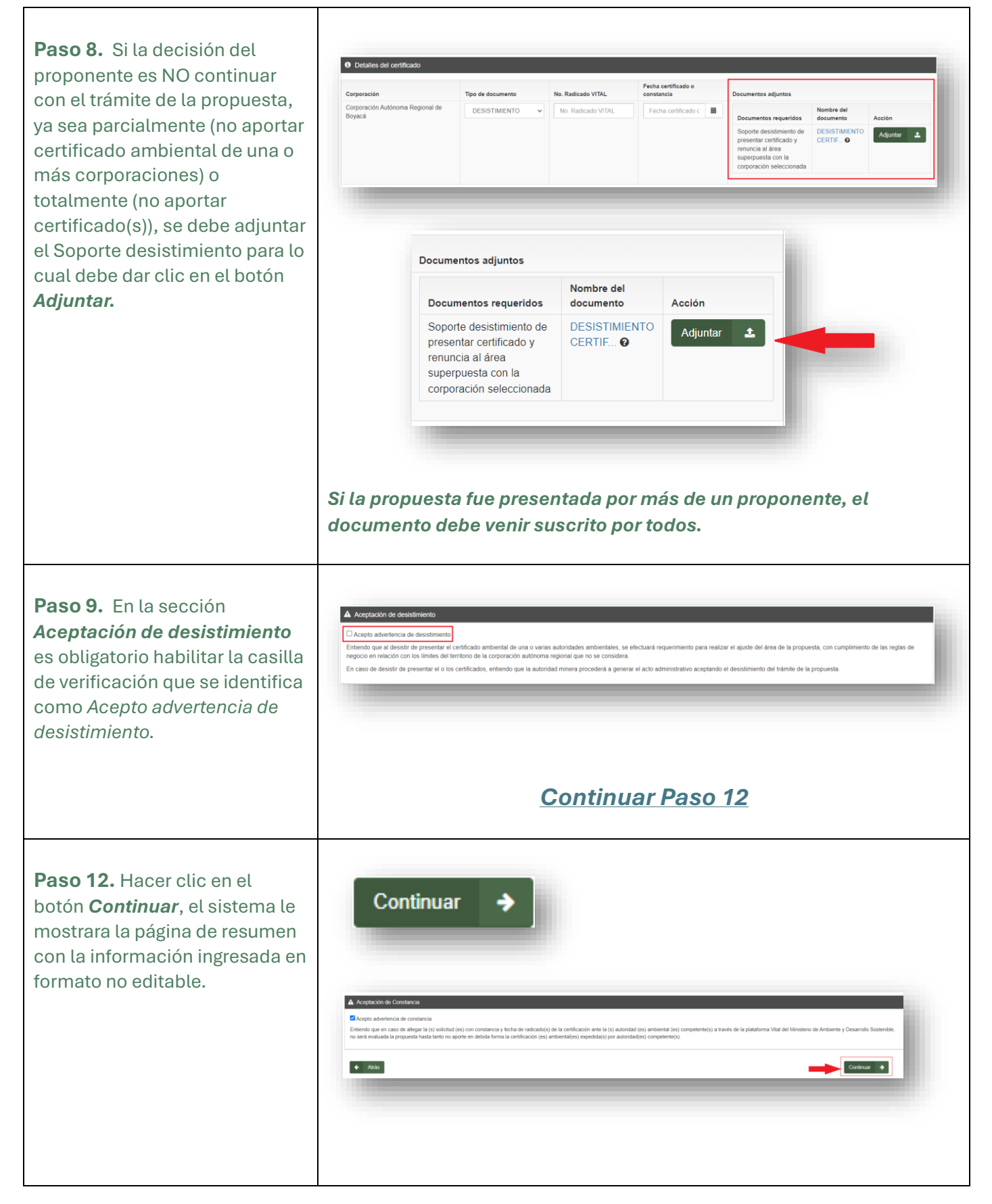

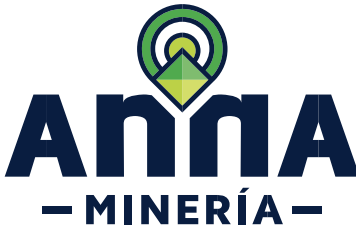

www.anm.gov.co

|                                                                                                    | ······································                                                                                                    |
|----------------------------------------------------------------------------------------------------|----------------------------------------------------------------------------------------------------|
| <b>Paso 13.</b> Hacer clic en el botón<br><b>Radicar</b> y el sistema mostrara<br>la página de confirmación.                                          | Predicar       Predicar         Predicar       Predicar         Constrained and Constrained       Resident Million         Constrained and Constrained and Constrained and Constrained and and the the the indented and the effect on extended and the effect on extend and the effect on extended and the effect on extended                                                                                                    |
|                                                                                                    | Alkerin Staams<br>Constraints Staams<br>Alkerin Staams<br>Alkerin St |
| Se cargará una página<br>confirmando el resultado<br>exitoso de RADICAR<br>CERTIFICADO AMBIENTAL y<br>arrojando datos de<br>identificación del mismo. | Radicar Cettificado Ambientali - Contemación                                                                                                    |
|                                                                                                    |                                                                                                    |
| Si en respuesta al requerimiento<br>Certificado Am                                                                                                    | ) se radicó una constancia de solicitud, es deber del proponente anexar el<br>biental o informar del desistimiento, para lo cual deberá:                                                                                                    |
| <b>Paso 1.</b> Hacer clic en<br><i>Solicitudes</i> del menú en el lado<br>izquierdo de la página principal.                                           | <complex-block></complex-block>                                                                                                    |

Guía de apoyo - Radicar certificado ambiental – Propuestas vigentes y en trámite antes del 1 de enero del 2023

Página 10 de 13

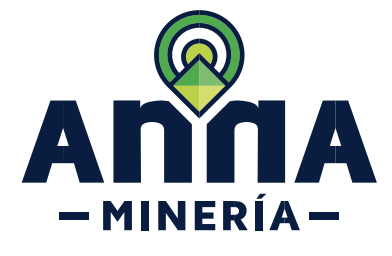

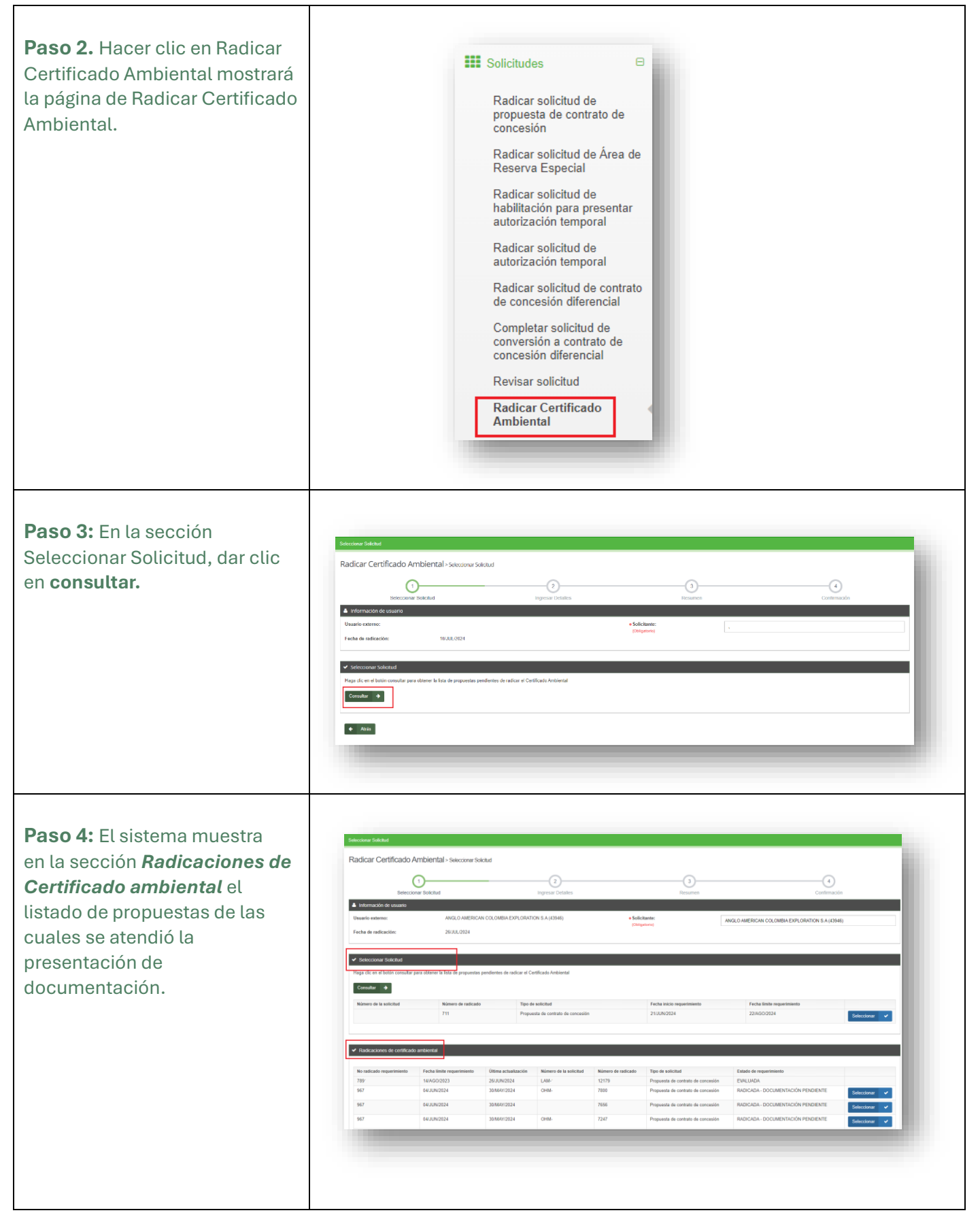

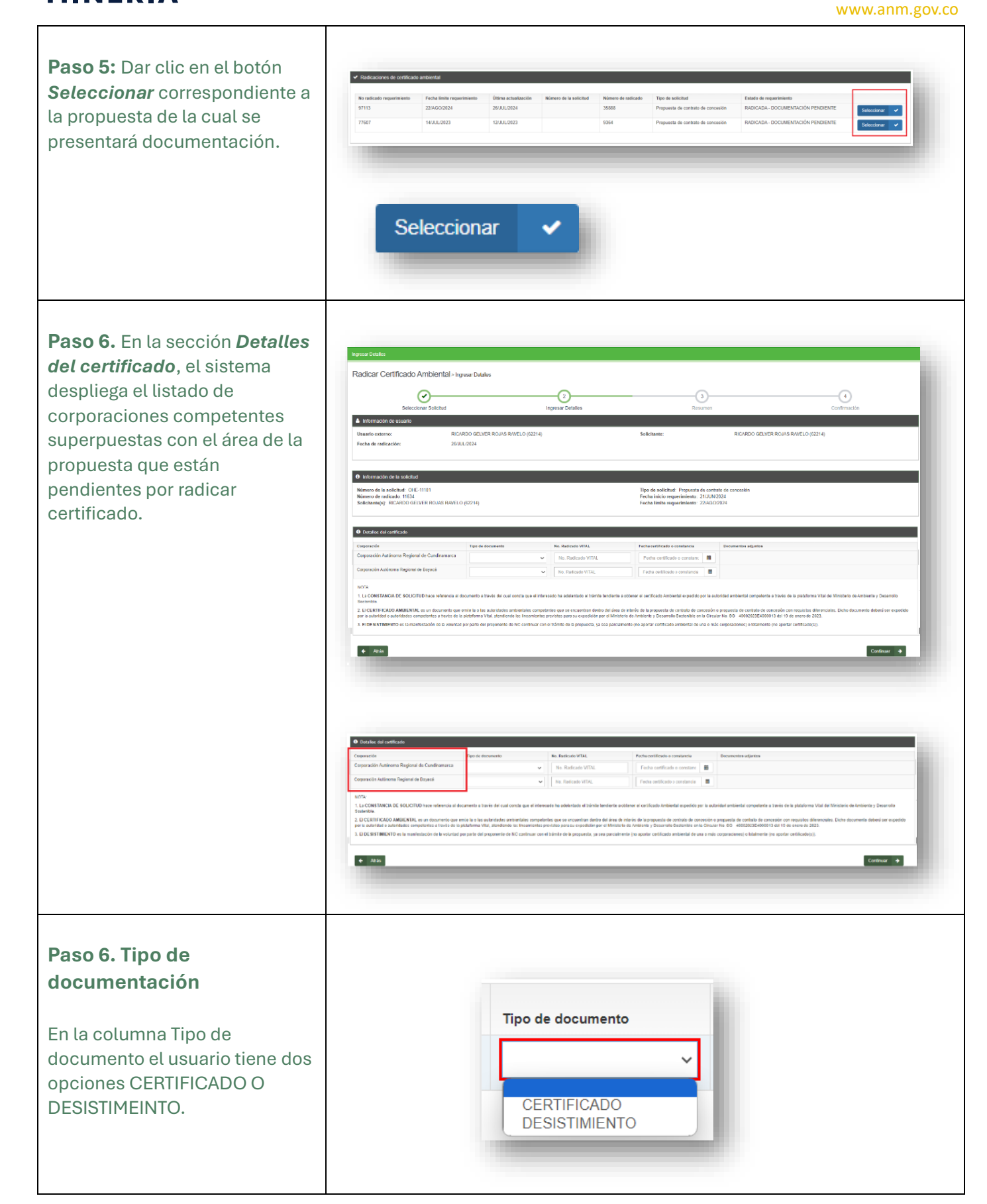

Guía de apoyo - Radicar certificado ambiental – Propuestas vigentes y en trámite antes del 1 de enero del 2023

MINERÍA —

Página 12 de 13

Nacional de Minería

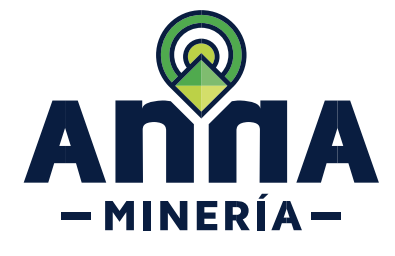

www.anm.gov.co

| Por favor dar clic sobre la<br>acción que desea realizar. | 0 Detailes dei certificado                                                                                                    | _                                                                                                    | _                                                                                                 | _                                                                                                    |                                                                                                    |
|-----------------------------------------------------------|----------------------------------------------------------------------------------------------------|----------------------------------------------------------------------------------------------------|---------------------------------------------------------------------------------------------------|----------------------------------------------------------------------------------------------------|----------------------------------------------------------------------------------------------------|
|                                                           | Corporación                                                                                                    | Tipo de documento                                                                                             | No. Radicado VITAL                                                                                | Fecha certificado o<br>constancia                                                                          | Documentos adjuntos                                                                                                    |
| a. <u>CERTIFICADO</u>                                     | Corporación Autónoma Regional del<br>Cauca                                                                                                   | · · ·                                                                                                    | No. Radicado VITAL                                                                                | Fecha certificado c                                                                                        |                                                                                                    |
| DESISTIMIENTO                                             | NOTA:<br>1. La CONSTANCIA DE SOLICITUD ha<br>computente a través de la plataforma Vi                                                         | CERTIFICADO<br>DESISTIMIENTO<br>ace referencia al documento a frav-<br>ital del Ministerio de Ambiente y De   | is del cual consta que el interes<br>sarrollo Sostenible.                                         | sado ha adelantado el trámite tendie                                                                       | nte a obtener el certificado Ambiental expedido por la autondad ambiental                                                                          |
| Ver definiciones en                                       | <ol> <li>El CERTIFICADO AMBIENTAL es un<br/>contrato de concesión con requisitos dif<br/>expedición por el Ministerio de Ambiente</li> </ol> | n documento que emite la o las au<br>erenciales. Dicho documento debe<br>e y Desarrollo Sostenible en la Cirr | oridades ambientales competer<br>rá ser expedido por la autoridao<br>ular No. SG - 40002023E40000 | ntes que se encuentran dentro del á<br>d o autoridades competentes a travi<br>013 del 19 de enero de 2023. | rea de interés de la propuesta de contrato de concesión o propuesta de<br>is de la platatorma Vital, atendiendo los lineamientos previstos para su |
| la página inicial                                         | <ol> <li>El DESISTIMIENTO es la manifestaci<br/>totalmente (no aportar certificado(s)).</li> </ol>                                           | ión de la voluntad por parte del pro                                                                          | ponente de NO continuar con e                                                                     | el trámite de la propuesta, ya sea pa                                                                      | rcialmente (no aportar certificado ambiental de una o más corporaciones) o                                                                         |
|                                                           |                                                                                                    |                                                                                                    |                                                                                                   |                                                                                                    |                                                                                                    |

Ha completado radicación de certificado ambiental.

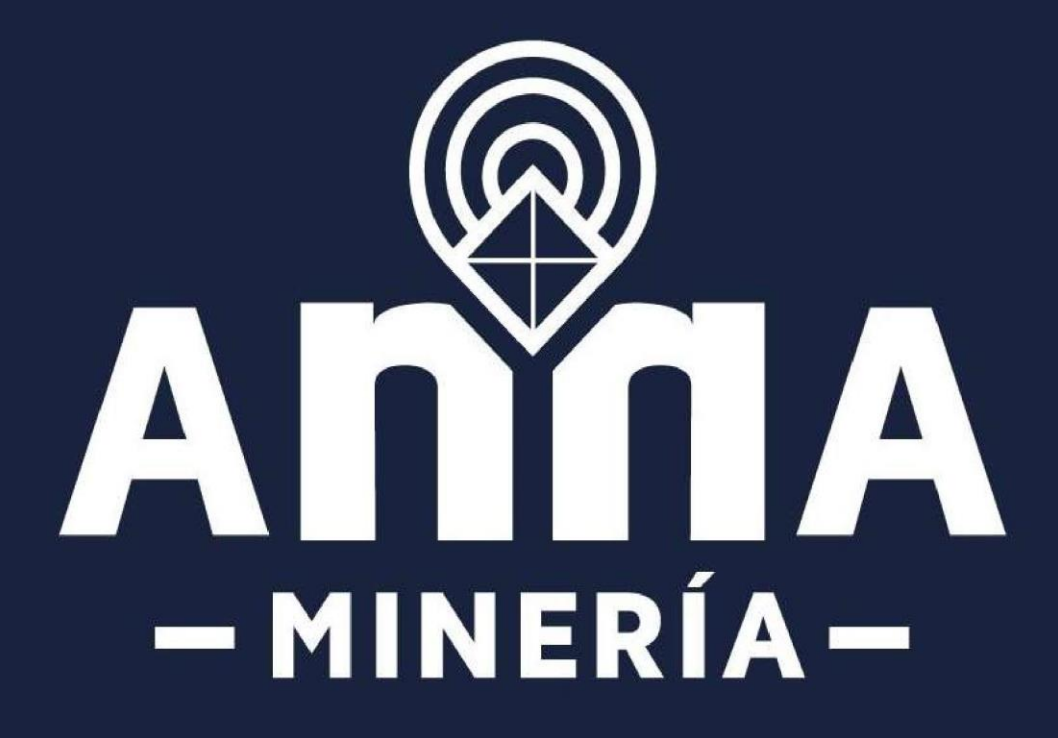